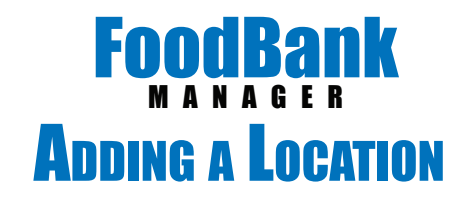

FoodBank FEATURES PRICING Q. Logi ABOUTUS FoodBank Manager is licensed based on location. Each location **Relevant for Today's Industry** added will increase your monthly subscription \$20. Cloud Based Tracking Database for Food Banks & Pantries! The most Comprehensive Insight into Charitable Distributions. To add a new location, go to our  $\sim$  $\vec{\Delta}$  $\odot$ 4 website at Stay Viable Hunger Justice Peace of mind alized De www.foodbankmanager.com and login into your account. Manager FEATURES HOME IMAGES PRICING ABOUTUS CONTACT Help Vidoes Home > Account Managme Account Management Account Managment Login > Pricing melody@soxboxsoftware.com Email » Sign Up Manage Account Password ..... > Payment History Forgot Password? » Update Profile > login Account Management Help Cancel Subscription

Once you are in Domain Management, click on the 'Edit' link.

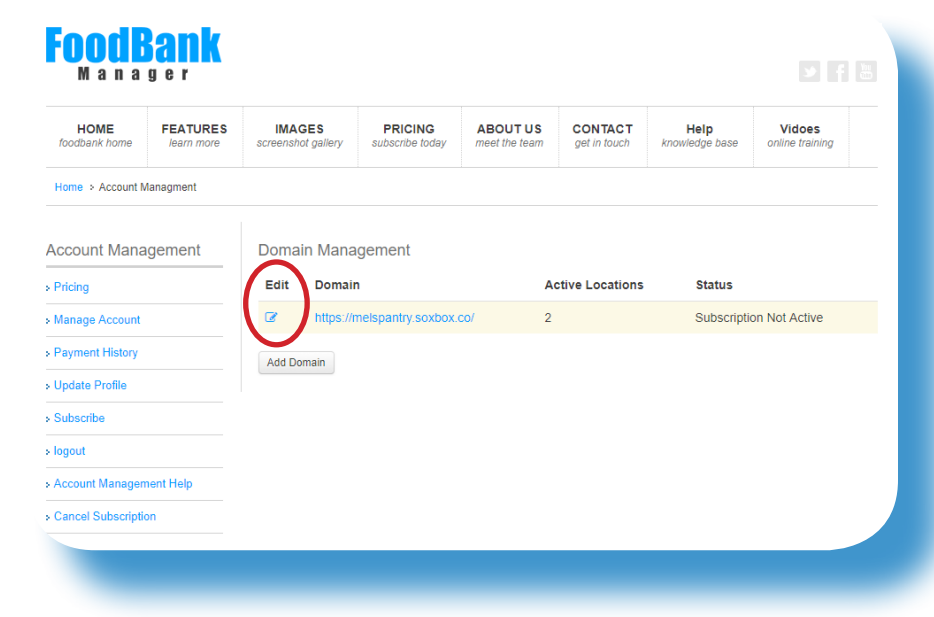

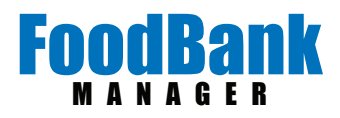

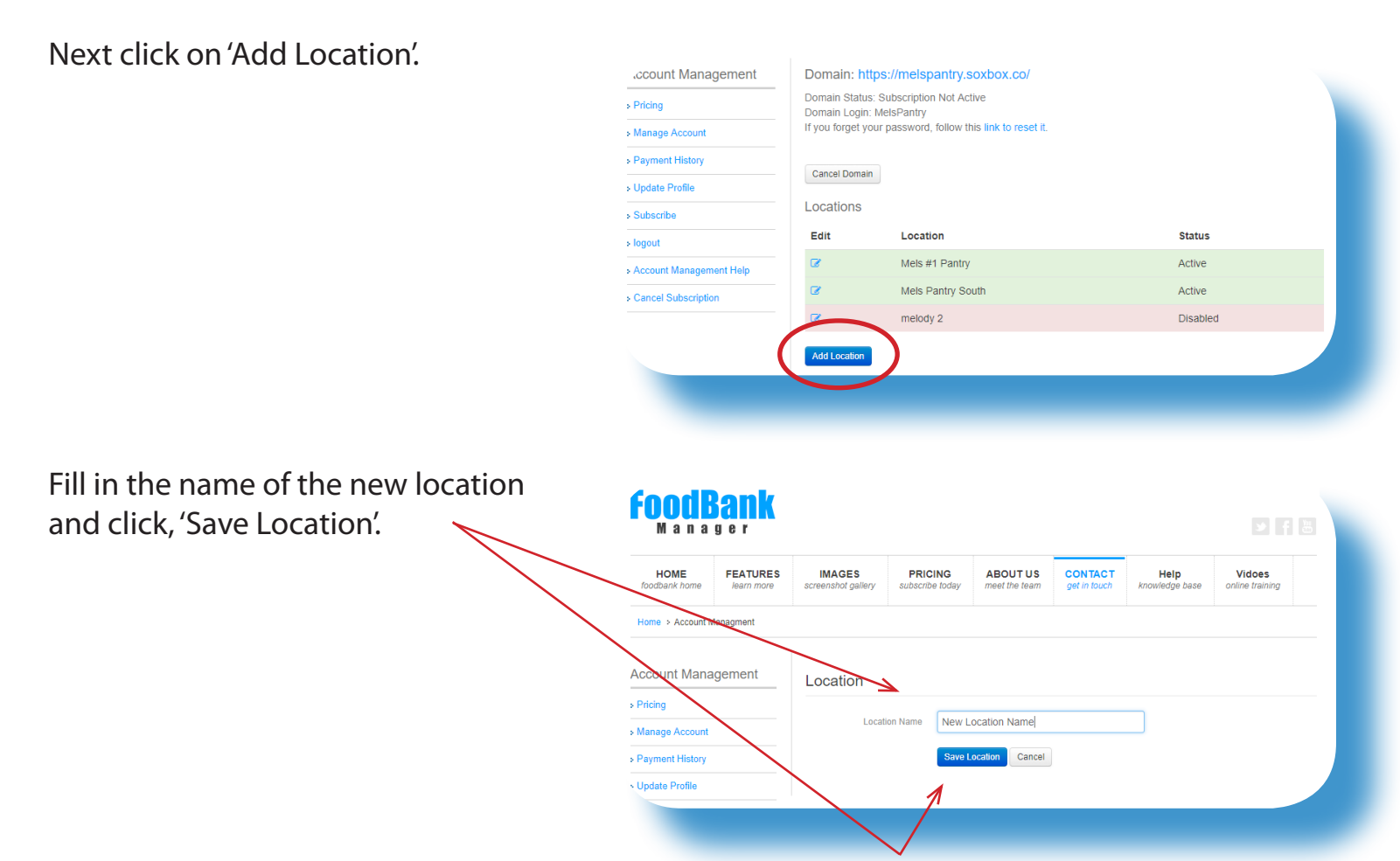

Click on 'Manage Account' to proceed to checkout.

| Account Management           | Domain: https://melspantry.soxbox.co/                              |                                      |             |                  |        |
|------------------------------|--------------------------------------------------------------------|--------------------------------------|-------------|------------------|--------|
| > Pricing                    | Domain Status: Subscription Not Active<br>Domain Login: MelsPantry |                                      |             |                  |        |
| > Manage Account             | If you forge                                                       | t your password, follow this link to | o reset it. |                  |        |
| > Payment History            | Cancel De                                                          | main Checkout                        |             |                  |        |
| > Update Profile             | Calicer Do                                                         | Checkout                             |             |                  |        |
| Checkout (1 item   \$11.18 ) | Location                                                           | S                                    |             |                  |        |
| > logout                     | Edit                                                               | Location                             |             | Status           |        |
| Account Management Help      | Ø                                                                  | Mels #1 Pantry                       |             | Active           |        |
| Cancel Subscription          | Ø                                                                  | Mels Pantry South                    |             | Active           |        |
|                              | 6                                                                  | melody 2                             |             | Disabled         |        |
|                              | Ø                                                                  | New Location Name                    |             | Pending Checkout |        |
|                              | Add Location                                                       | DN                                   |             |                  |        |
|                              | Associations                                                       |                                      |             |                  |        |
|                              | Edit                                                               | Association                          | Links       | Domains          | Status |
|                              | ø                                                                  | Food Association                     | 1           | 2                | 1      |
|                              | 2                                                                  | NHN 1 Food                           | 1           | 1                | 1      |
|                              | Add Assoc                                                          | iation                               |             |                  |        |
|                              |                                                                    |                                      |             |                  |        |

## FoodBank

## Click on 'Checkout'.

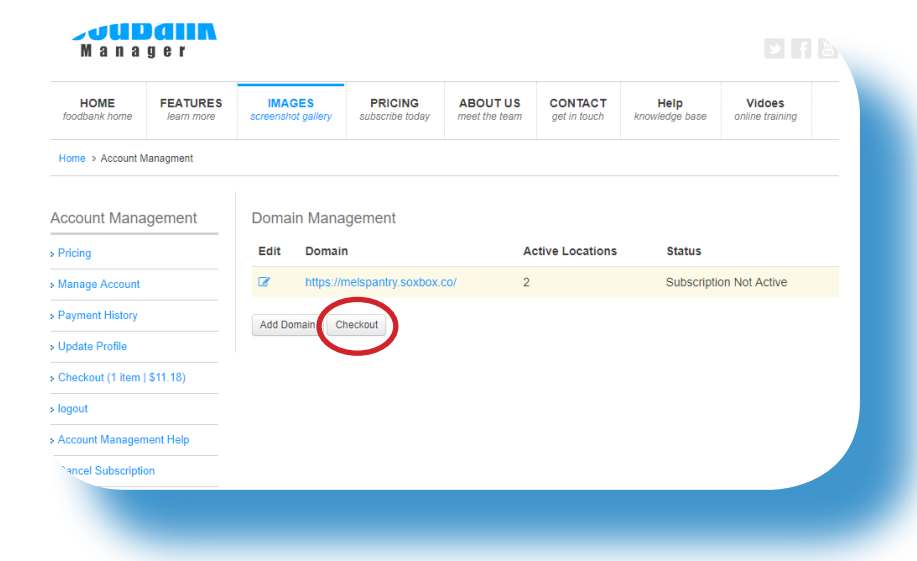

FoodBank Manager prorates the balance on the new location to sync to the current subscription payment schedule.

The 'Subscription Type' will automatically default to your current frequency. If you want to change the 'Subscription Type', use the drop-down arrow and select from the options.

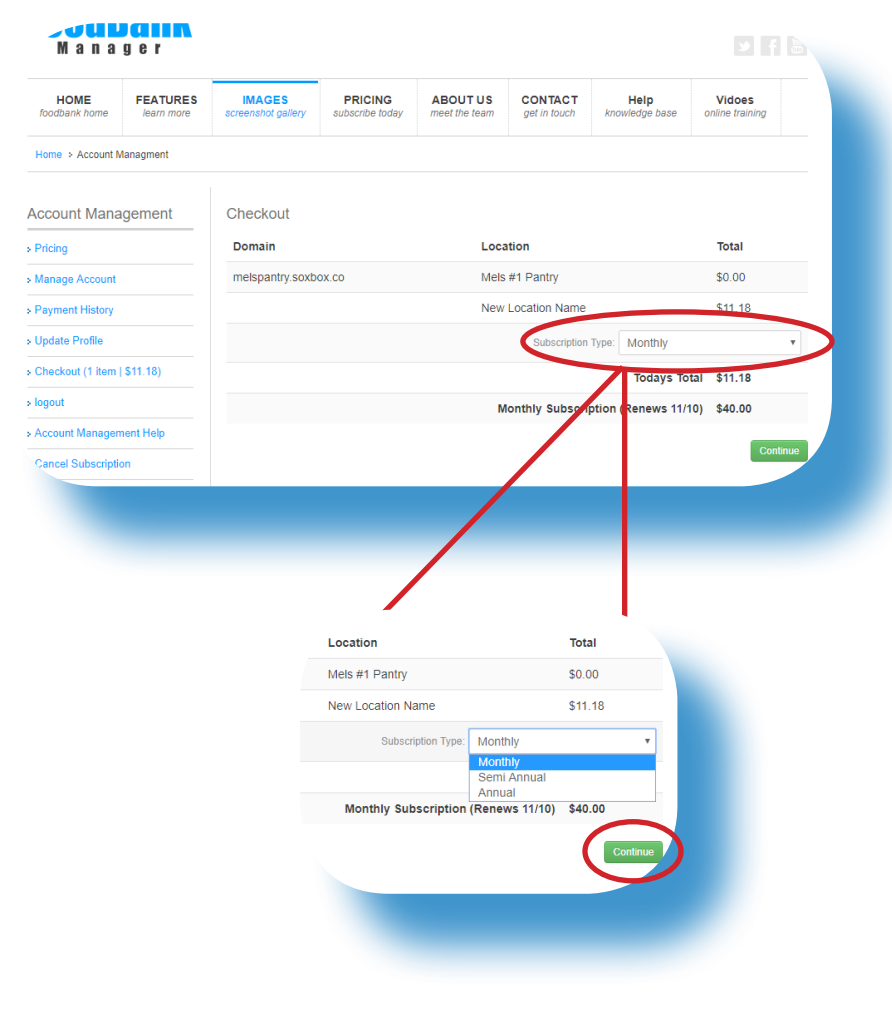

Click on 'Continue'.

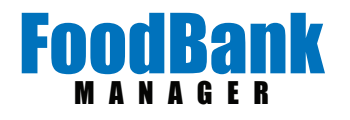

Fill in your credit card information Checkout and click 'Continue'. Total Todays Total \$11.18 Monthly Subscription (Renews 11/10) \$40.00 Payment Information First Name First Name Last Name Last Name address line 1 Address Street address, P.O. box, company name, c/o City / Town bcity State / Province / Region state / province / region zip or postal code Zip / Postal Code United States Ŧ Country Pay By Credit Card Card Number Card Number Accepting American Express, Visa, Mastercard and Discover Oct (10) • 2017 • Card Expiry Date Card CVV Card CVV Back Vidoes online training Help A receipt will be sent to the email HOME FEATURES IMAGES PRICING ABOUT US CONTACT on the account. Home + Account Managment Account Management FoodBank Manager Customer # 1652 Sox Box 3209 W Cactus Rd Phoenix, AZ 85029 Transaction # 8591 Date Oct 23, 2017 Pricing Manage Account Att: Melody Manzanares Payment History Mels Pantry > Update Profile Receipt » logout Account Management Help Description Amount Cancel Subscription \$11.18 Location: New Location Name Total \$11.18 Thank You!

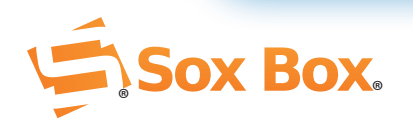